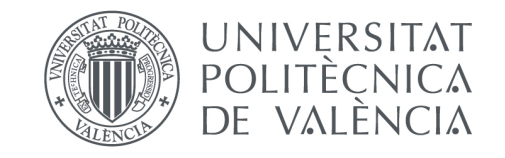

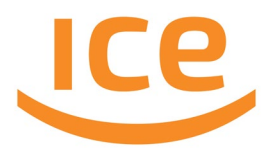

## Ayuda para tramitar las solicitudes de innovación en la aplicación MONTÁN

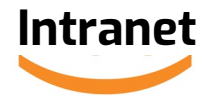

# **Paso O**. Ve a la **intranet** > Servicios > **Instituto de Ciencias de la Educación** > Según la convocatoria en la que vayas a participar, pincha en **PIME/EICE/BP**:

| :: | Instituto de Ciencias de la Educación                                                                                                |   |
|----|----------------------------------------------------------------------------------------------------|---|
|    | <ul> <li>&gt; Reserva de servicios audiovisuales del GREM</li> <li>&gt; Provectos de Innovación y Majora Educativa (PIME)</li> </ul> | 0 |
|    | <ul> <li>&gt; Equipos de Innovación y Calidad Educativa (EICE)</li> </ul>                                                            | 0 |
|    | > Reconocimiento de Buenas Prácticas (BP)                                                                                            | 0 |
|    | > Competencias transversales Vía 3                                                                                                   | ç |

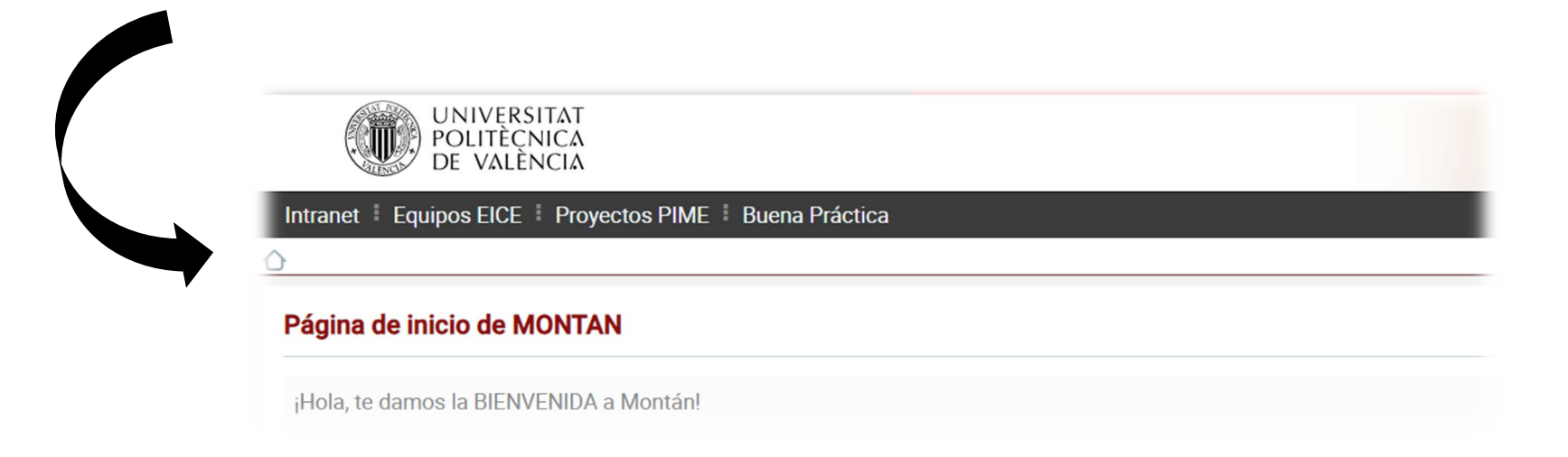

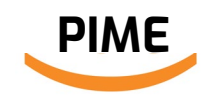

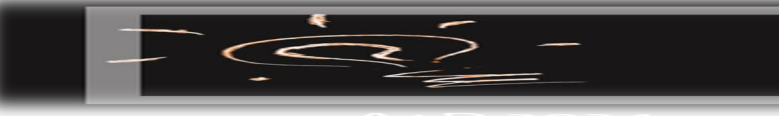

Convocatoria de Proyectos de Innovación y Mejora Educativa

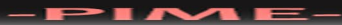

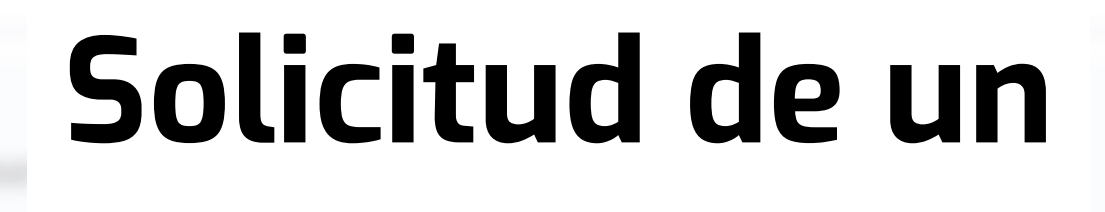

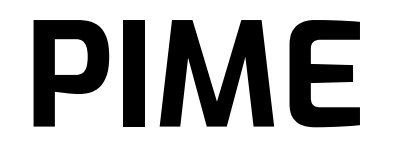

## Paso 1. Ir al menú "Proyectos PIME" > Alta Proyecto PIME > Selecciona la modalidad de PIME (I, C, E):

| UNIVERSI<br>POLITÈCN<br>DE VALÈN | ΤΑΤ<br>ΙΙCΑ<br>ΙCΙΑ |          | •                                                                |
|----------------------------------|---------------------|----------|------------------------------------------------------------------|
| Intranet 🕴 Equipos EICE 🕴        | Proyectos PIME      | Buena Pr | ráctica                                                          |
| 0                                | Mis proyectos Pl    | ME       |                                                                  |
| Página de inicio de M(           | Alta Proyecto PII   | ME 🗸     |                                                                  |
| ¡Hola, te damos la BIENVE        | PIME A              |          |                                                                  |
| Puedes consultar esta GL         | PIME B              |          | solicitud de un Proyecto de Innovación y Mejora Educativa (PIME) |
| NOTA                             | PIME I              | PIME I   | Institucional                                                    |
| Puedes guardar el formul         | PIME C              | PIME C   | . Equipo <b>Consolidado</b>                                      |
|                                  | PIME E              | PIME E   | E. Equipo <b>Emergente</b>                                       |

### **Paso 2.** Cumplimentar los **campos del formulario** (1)

#### Marca si el PIME es "Anual" (1 año) o "Bienal" (2 años)

| PIME C: Proy       | vectos de Innovación y Mejora Educa | tiva en Equipos Con | solidados                                                                                                  |
|--------------------|-------------------------------------|---------------------|----------------------------------------------------------------------------------------------------|
|                    |                                     |                     | Anual Bienal Curso: 2022 -                                                                                 |
|                    | Tipo Proyecto:<br>PIME              | Título del Proyecto | 0:                                                                                                    |
|                    | Proyecto                            |                     |                                                                                                    |
|                    | Palabras clave:                     |                     |                                                                                                    |
| RESUMEN            | Descripción:                        |                     |                                                                                                    |
| ulario de<br>citud | Responsable del proyecto Tipo C     |                     |                                                                                                    |
|                    | Nombre y apellidos:                 | DNI:                | Responsable: 1º escribe tu DNI (sin letra) /                                                               |
|                    | Centro al que está adscrito (ERT):  | Q                   | NIE       (Letra inicial mayúscula y sin letra         final).       Dale a la lupa (se rellenarán algunos |

#### Paso 2. Cumplimentar los campos del formulario (2)

#### Ámbito temático (Marcar el ámbito temático y la línea de actuación)

| 1. Rediseño curricular de las titulaciones                                                                           |
|----------------------------------------------------------------------------------------------------|
| 1.1. Integración de las cinco competencias transversales UPV                                                         |
| 1.2 Innovaciones docentes globales                                                                                   |
| 1.2.1 Estrategias metodológicas                                                                                      |
| 1.2.2 Alineamiento de las "competencias específicas" del título con los resultados de aprendizaje de las asignaturas |
| 1.3. Escenarios formativos de aprendizaje activo                                                                     |
| 1.4. Evaluación orientada al aprendizaje de competencias                                                             |
| 2. Incorporación de los Objetivos de Desarrollo Sostenible (ODS)                                                     |
| 3. Investigación disciplinar                                                                                         |
| 4. Uso de las TIC para un aprendizaje de calidad                                                                     |
| 5. Implicación del estudiante en su formación                                                                        |
| 6. Internacionalización e interculturalidad                                                                          |

Selecciona el o los ámbitos preferentes. Marca la línea principal y la específica si la tuviera. Mejor marcar pocos ámbitos para poder identificar la temática prioritaria del PIME. ¡OJO! El **ámbito 1.2**. (Innovaciones docentes globales), con sus correspondientes líneas (1.2.1. y 1.2.2) es sólo para **PIME I.** 

## Paso 3. Subir la memoria de solicitud del PIME. Dos pasos: "Adjuntar" + "Upload"

Para realizar la memoria, recomendamos tener presente los "criterios de evaluación" publicados en la convocatoria.

#### MEMORIA JUSTIFICATIVA DEL PROYECTO

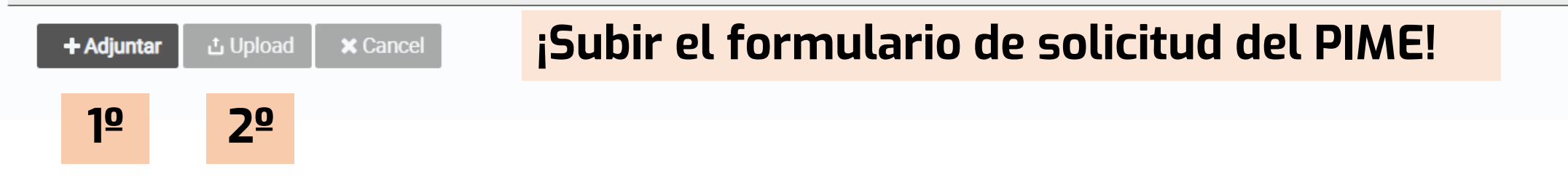

#### Paso 4. Financiación

Estima el presupuesto de modo orientativo. Mira la convocatoria para saber en qué puedes utilizar el presupuesto que se asigne al PIME.

| Financiación solicitada                                        | Importe en € | Otros                        |
|----------------------------------------------------------------|--------------|------------------------------|
| Congresos, jornadas, revistas (viajes, inscripciones, cietas,) | 23,00 €      | Especificar qué otros gastos |
| Otros posibles gastos previstos en la convocatoria             | 1.000,00 €   |                              |
| Total Financiación solicitada:                                 | 1.023,00 €   |                              |

## Paso 5 . Participantes. Dar de alta a miembros de la comunidad universitaria

(Este paso puedes hacerlo antes o después de subir la memoria)

Ę

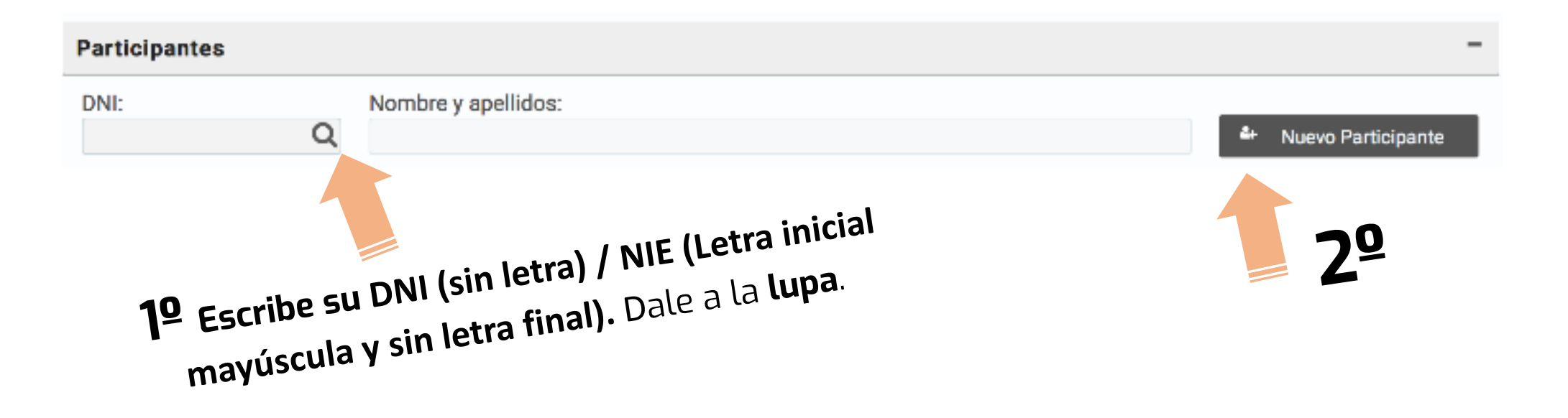

Si en el PIME va a participar alguna **persona externa a la UPV**, en el plan de trabajo indícalo. La aplicación no deja dar de alta a personal externo a la UPV. Así que, una vez aprobado el PIME, la persona responsable del mismo contactará con el ICE para dar de alta a la/s personas que van a colaborar, a través de:

**poli[Consulta]** (ICE - Innovación educativa).

#### Paso 6. Asignaturas involucradas

Seguir esta SECUENCIA para dar de alta cada una de las asignaturas (más abajo se muestran pantallazos): 1º. Buscar asignatura 2º. Seleccionar curso (2024)

**3º** Escribir el **código de la asignatura** (si no lo conoces, ve a tu guía docente, que ahí aparece. En último caso, escribe palabras clave, pero así costará más la búsqueda)

**4º** Añadir nueva asignatura

|                                       | Sólo Grados                                                                                       | Sólo Master                                                                                       |                                                                     |                   |                           |
|---------------------------------------|---------------------------------------------------------------------------------------------------|---------------------------------------------------------------------------------------------------|---------------------------------------------------------------------|-------------------|---------------------------|
| SO:                                   | Titulaciones:                                                                                     |                                                                                                   |                                                                     | Asignaturas:      |                           |
| os                                    | ✓ Todos                                                                                           |                                                                                                   | ~ <b>X</b>                                                          | Todos             | × ×                       |
|                                       |                                                                                                   |                                                                                                   | 1º _                                                                | Buscar Asignatura | 🖺 Añadir Nueva Asignatura |
|                                       |                                                                                                   |                                                                                                   |                                                                     |                   |                           |
| scar Asignatura <b>7</b> 9            |                                                                                                   |                                                                                                   |                                                                     |                   | Nue                       |
| Curso:                                | aturas:                                                                                           |                                                                                                   |                                                                     |                   |                           |
| Todos To                              | dos                                                                                               |                                                                                                   |                                                                     | ×                 |                           |
|                                       |                                                                                                   | 🖺 Añadir Nueva Asiç                                                                               | gnatura 🗲                                                           | Volver            |                           |
|                                       | <u>e</u><br>Escribir ol                                                                           | código de la asigi                                                                                | <b>natura</b> (en la g                                              | uía docente a     | aparece)                  |
| Buscar Asignatura                     |                                                                                                   |                                                                                                   | · · · · ·                                                           |                   |                           |
| Buscar Asignatur                      |                                                                                                   |                                                                                                   |                                                                     | Nue               | vo Participa              |
| Buscar Asignatura<br>Curso:<br>2023   | Asignaturas:                                                                                      |                                                                                                   |                                                                     | Nue               | vo Participa              |
| Buscar Asignatura<br>Curso:<br>2023 🗸 | Asignaturas:<br>32450                                                                             | arrollo - 2166 - Máster Universitario en Coopera                                                  | ación Al Desarrollo - 2023                                          | ×                 |                           |
| Buscar Asignatura<br>Curso:<br>2023   | Asignaturas:<br>32450<br>32450 - Conceptos Básicos del Desa<br>32450 - Conceptos Básicos del Desa | arrollo - 2166 - Máster Universitario en Coopera<br>arrollo - 2225 - Programa de Doctorado en Des | ación Al Desarrollo - 2023<br>sarrollo Local y Cooperación I - 2023 | ×                 |                           |

#### Paso TRANSVERSAL. Guardar cambios

Una vez hayas dado de alta al mínimo de personas participantes requerido, puedes "**Guardar Cambios**" y salir de la aplicación si lo deseas.

Para volver a tu proyecto tendrás que ir de nuevo al Menú "**Proyectos PIME > Alta Proyecto PIME >** <u>Seleccionar la</u> <u>modalidad</u> (**PIME I**, **PIME C** o **PIME E**). Una vez seleccionada, aparecerá de nuevo tu expediente.

| UNIVERSI<br>POLITÈCN<br>DE VALÈN                                    | ΙΤΑΤ<br>ΙΙCΑ<br>ΙCΙΑ |                                  |
|---------------------------------------------------------------------|----------------------|----------------------------------|
| Intranet 🕴 Equipos EICE 🕴                                           | Proyectos PIME I Bu  | ena Práctica                     |
| )                                                                   | Mis proyectos PIME   |                                  |
| Página de inicio de M                                               | Alta Proyecto PIME   | ~                                |
| ¡Hola, te damos la BIENVE                                           | PIME A               |                                  |
| Puedes consultar esta GL                                            | PIME B               | solicitud de un Proyecto de Inno |
| NOTA                                                                | PIMEI                |                                  |
| Puedes guardar el formul                                            | PIME C               | minarlo en otro momento siemp    |
|                                                                     | PIME E               |                                  |
| Cómo llegar l Planos I Contacto<br>Universitat Politècnica de Valèr | Certificados         |                                  |
| Tel. (+34) 96 387 70 00                                             | Incorporar Documento | S                                |
|                                                                     | Asignar Entrevistas  |                                  |

PASO FINAL: Registrar el PIME

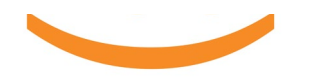

## iOJO! Si tienen alguna duda, ANTES DE REGISTRAR PIME contacta con el ICE.

poli(Consulta)

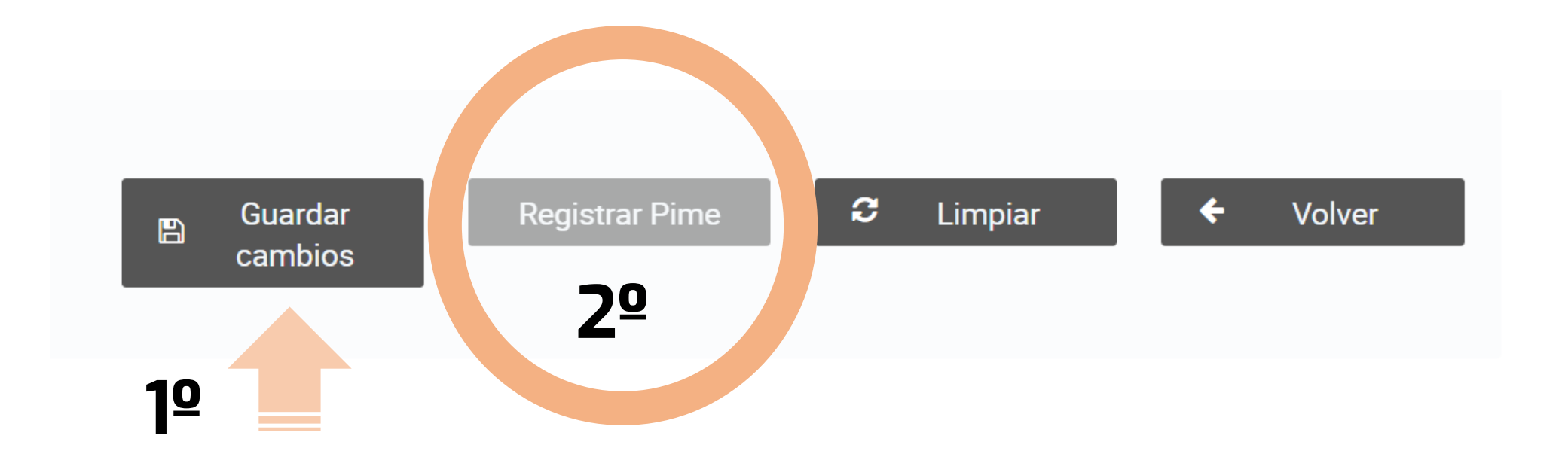

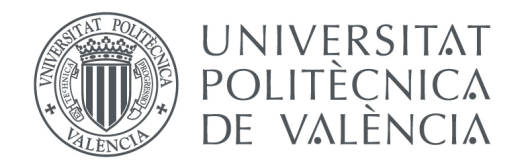

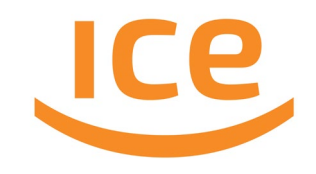

Acto seguido se descargará un documento oficial justificando el registro de tu solicitud

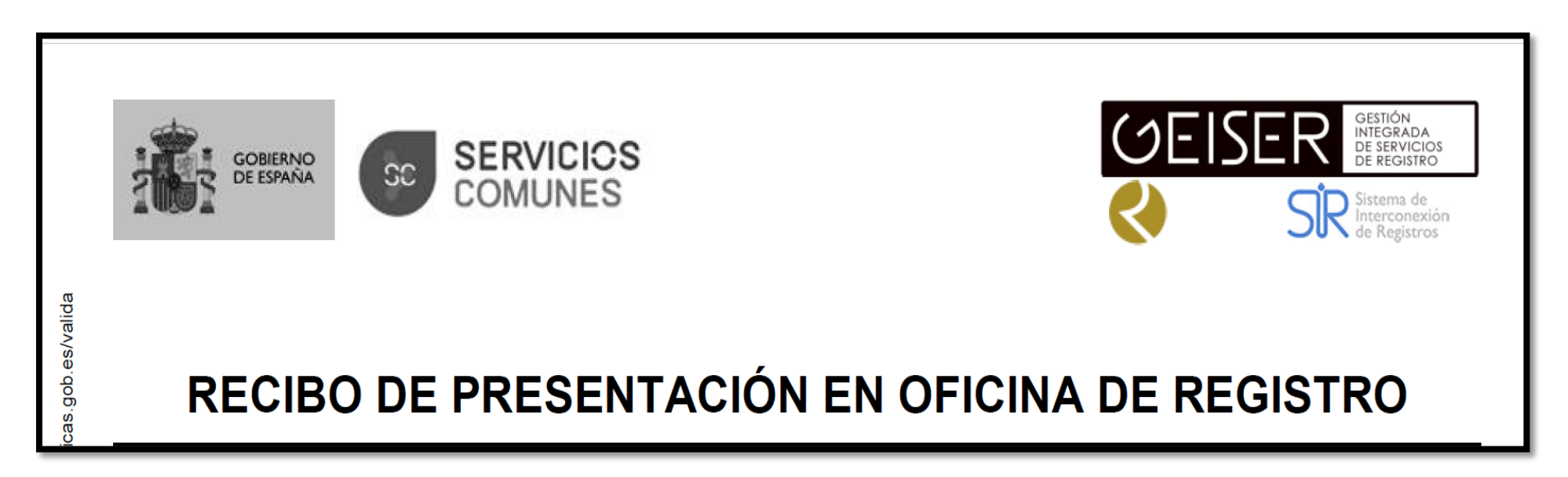

¡Esperamos que este documento te sirva de ayuda!

Agradecemos tu participación en esta nueva convocatoria en el marco de la convocatoria Aprendizaje y Docencia (A+D) 2024.

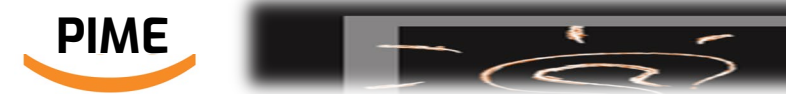

Convocatoria de Proyectos de Innovación y Mejora

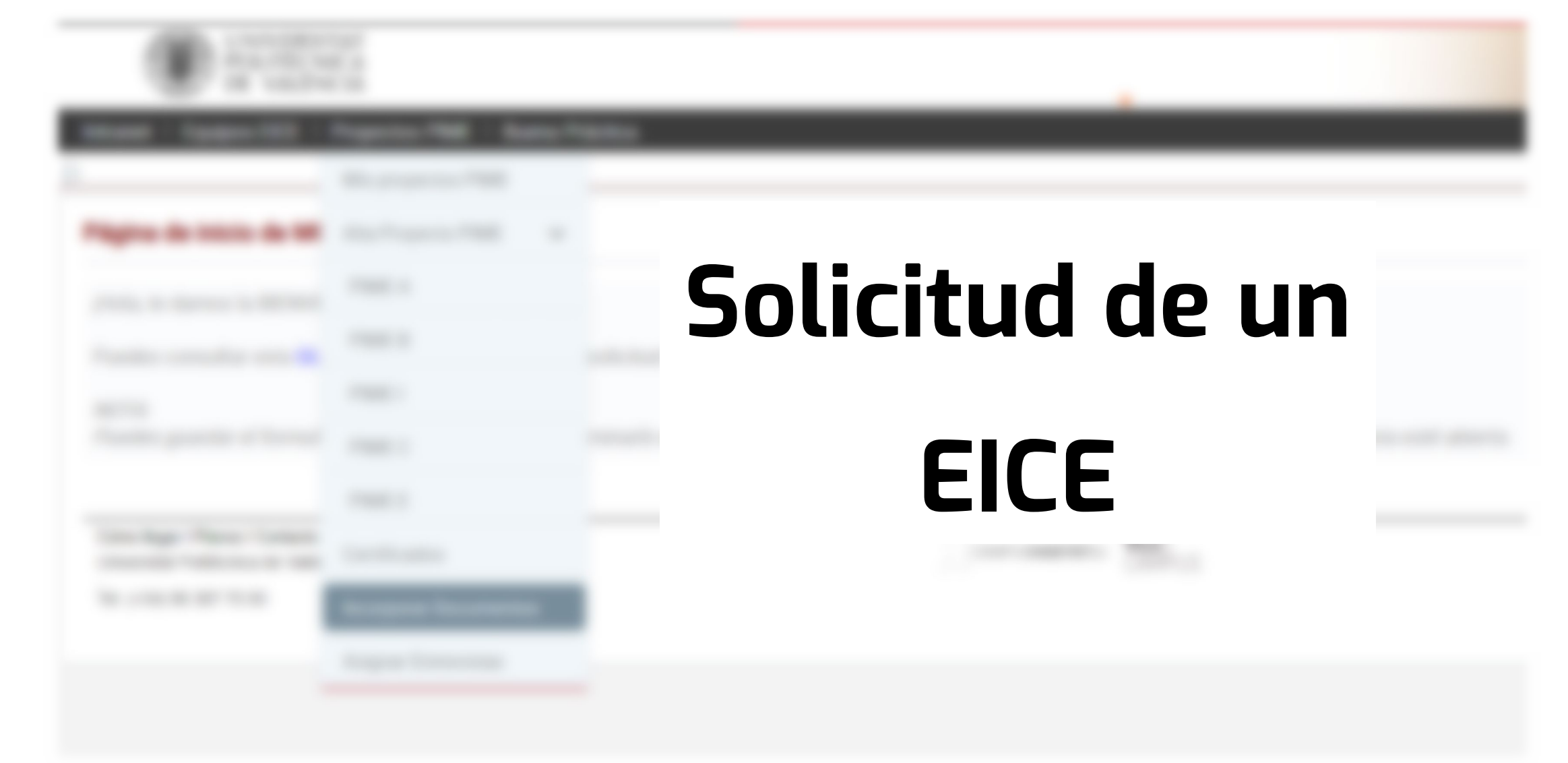

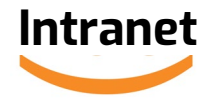

# **Paso O**. Ve a la **intranet** > Servicios > **Instituto de Ciencias de la Educación** > Según la convocatoria en la que vayas a participar, pincha en **EICE**:

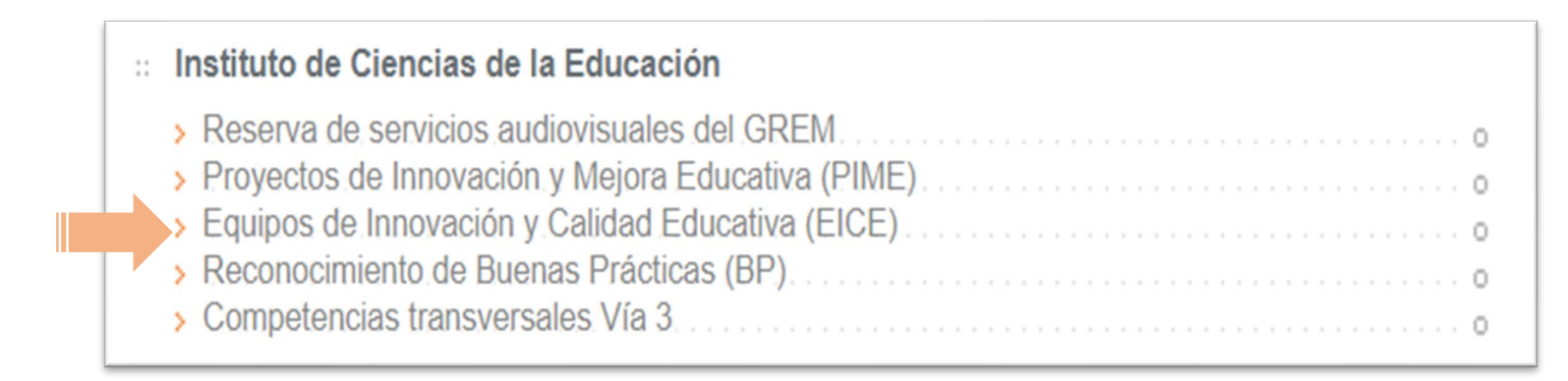

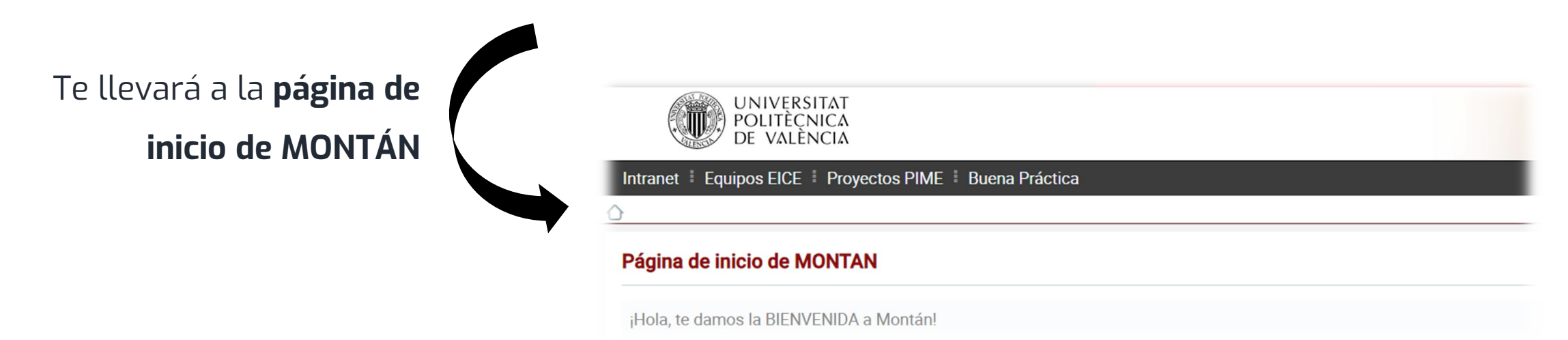

## Paso 1. Ir al menú "Equipos EICE" > Alta Equipo EICE

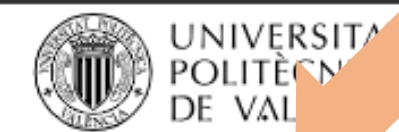

|       | Intranet 🗄 | Equipos EICE   | Proyectos F | PIME 🗄   | Buena Práctica 🕴 Tramita      |
|-------|------------|----------------|-------------|----------|-------------------------------|
| 2     |            | Mis equipos E  | EICE        |          |                               |
|       | Página (   | Alta Equipo El | ICE         |          |                               |
|       | ¡Hola, te  | Alta/Baja Con  | nponentes   | án!      |                               |
|       | Puedes o   | Certificados   |             | arte a t | tramitar la solicitud de un P |
| NOTA: |            | Incorporar Do  | cumentos    |          |                               |
|       | Puedes (   | Asignar Entre  | vistas      | ud del   | PIME y terminarlo en otro r   |

Cómo llegar I Planos I Contacto

Universitat Politècnica de València © 2025

Tel. (+34) 96 387 70 00

## Paso 2. Cumplimentar todos los campos del formulario (1)

#### Propuesta para la formación y/o actualización de un equipo de innovación y calidad educativa (EICE)

|                                            | Si es de nueva cre              | eación, marca que "No" es actua      | lización co                                      | urso: 2024 - 2025 |
|--------------------------------------------|---------------------------------|--------------------------------------|--------------------------------------------------|-------------------|
|                                            |                                 |                                      |                                                  |                   |
| Equipo EICE                                |                                 |                                      |                                                  | -                 |
| Tipo Proyecto:                             |                                 |                                      | Acrónimo:                                        |                   |
| EICE                                       | Marcar si se trata de una actua | alización de EICE: No 🗸              |                                                  |                   |
| Denominación del equipo:                   |                                 |                                      |                                                  |                   |
| Coordinador/a del EICE                     |                                 |                                      |                                                  | -                 |
| Nombre y apellidos:                        | DNI:                            | Correo alternativo:                  | Teléfono 2:                                      |                   |
|                                            | Q                               |                                      |                                                  |                   |
| Centro al que está adscrito (ERT):         |                                 | Departamento:                        |                                                  |                   |
| -                                          |                                 | -                                    |                                                  |                   |
| Proyecto                                   | */                              | Responsable: 1º escribe tu DNI (s    | in letra) / NIE (Letra                           | -                 |
| Palabras Clave:                            |                                 | rellenarán algunos campos automática | <b>al).</b> Dale a la <b>lupa</b> (se<br>amente) |                   |
| Breve descripción del EICE (200 palabras): |                                 |                                      |                                                  |                   |

## Paso 2. Cumplimentar todos los campos del formulario (2)

| Integrantes                                                                                                    |                                                                                                    |                                                                                            |                                                                                 |                                |         |        | -      |
|----------------------------------------------------------------------------------------------------|----------------------------------------------------------------------------------------------------|--------------------------------------------------------------------------------------------|---------------------------------------------------------------------------------|--------------------------------|---------|--------|--------|
| Nombre y apellidos:                                                                                                    | DNI:                                                                                                    | Centro:                                                                                    |                                                                                 | Departamen                     | to:     |        |        |
| No existen resultados.                                                                                                    |                                                                                                    | Para añadir participantes:<br>1º escribe el DNI (sin letra<br>sin letra final) del partici | ı <b>) / NIE (Letra inicial ma</b> ı<br><b>pante.</b> Dale a la <b>lupa</b> (se | <b>yúscula y</b><br>rellenarán | £.      | Añadir |        |
| Eje temático. Elegir el eje temático                                                                                                    | y la línea de actuación                                                                                                    | algunos campos automáticam                                                                 | iente) . Luego dale a: " <b>Añadi</b>                                           | r"                             |         |        | -      |
| <ol> <li>Escenarios formativos</li> <li>Estrategias de evaluaci</li> <li>Desarrollo de las comp</li> <li>Objetivos de Desarrollo</li> <li>Uso de las TIC para un</li> <li>Implicación del estudia</li> </ol> | de aprendizaje activo<br>ón auténticas para el desar<br>etencias transversales UPV<br>Sostenible<br>aprendizaje de calidad<br>nte en su formación | rollo de competencias                                                                      |                                                                                 |                                |         |        |        |
| Anexo propuesta                                                                                                    |                                                                                                    |                                                                                            |                                                                                 |                                |         |        | -      |
| + Adjuntar ⊥ Upload X Car                                                                                                    | ncel                                                                                                    |                                                                                            |                                                                                 |                                |         |        |        |
|                                                                                                    |                                                                                                    |                                                                                            |                                                                                 |                                |         |        |        |
| Adjunta la solicitud que<br>enviaste por correo                                                                                                    | 2                                                                                                    | 🖹 Guardar                                                                                  | Registrar EICE                                                                  | C                              | Limpiar | ÷      | Volver |

ÚLTIMOS PASOS: 1º "Guardar". Y si tienes claro de que todo está bien: "Registrar EICE"